## Útmutató az Etelka portál használatához

## 1.

#### https://jaszbereny.etelkaportal.hu

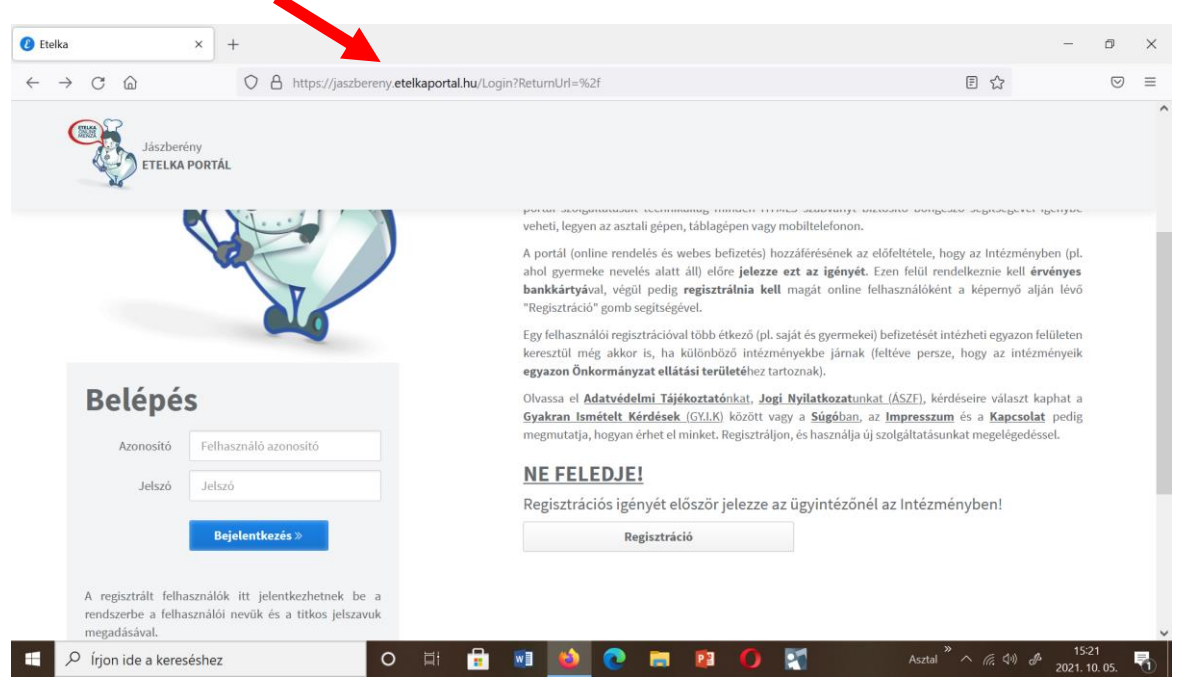

A képernyő jobb alsó sarkában található mezőben pipát kell tenni az adatvédelmi tájékoztató elfogadásához és az **Elfogadom** gombra kell kattintani.

A regisztrált felhasználó írja be a felhasználónevet és a jelszót.

### 2.

A jobb felső sarokban a **Felhasználó nevé**re kell kattintani, majd a megjelenő mezőben az **Adatok frissítése** sorra.

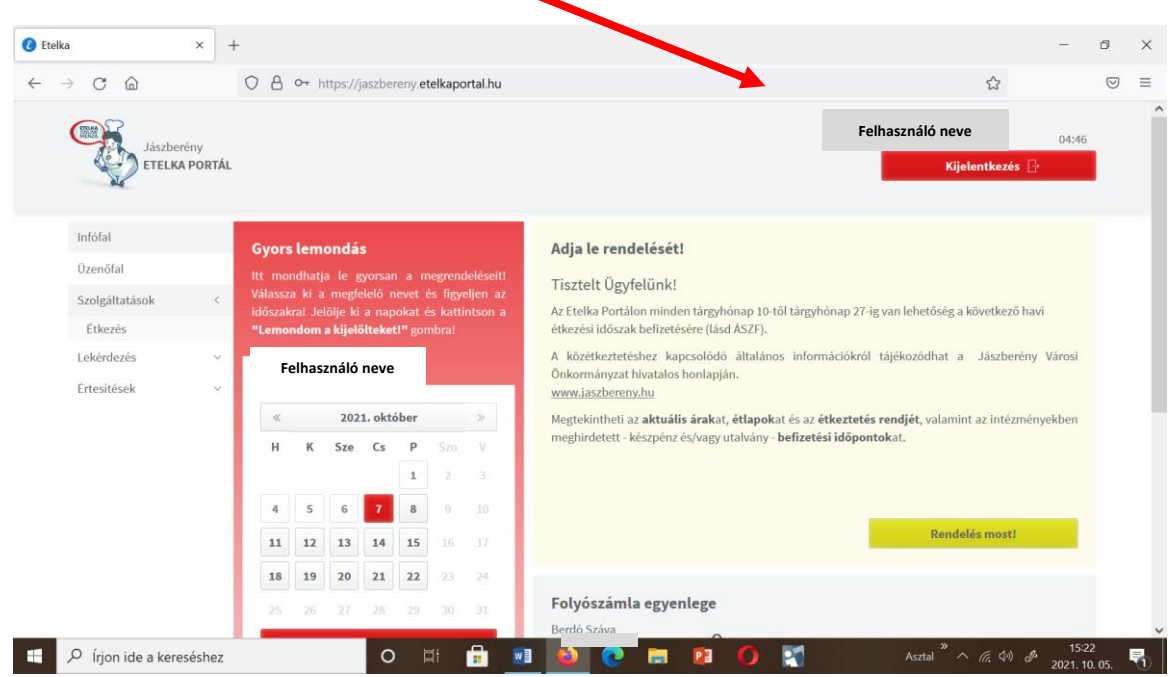

#### **OK** gombra kattintunk.

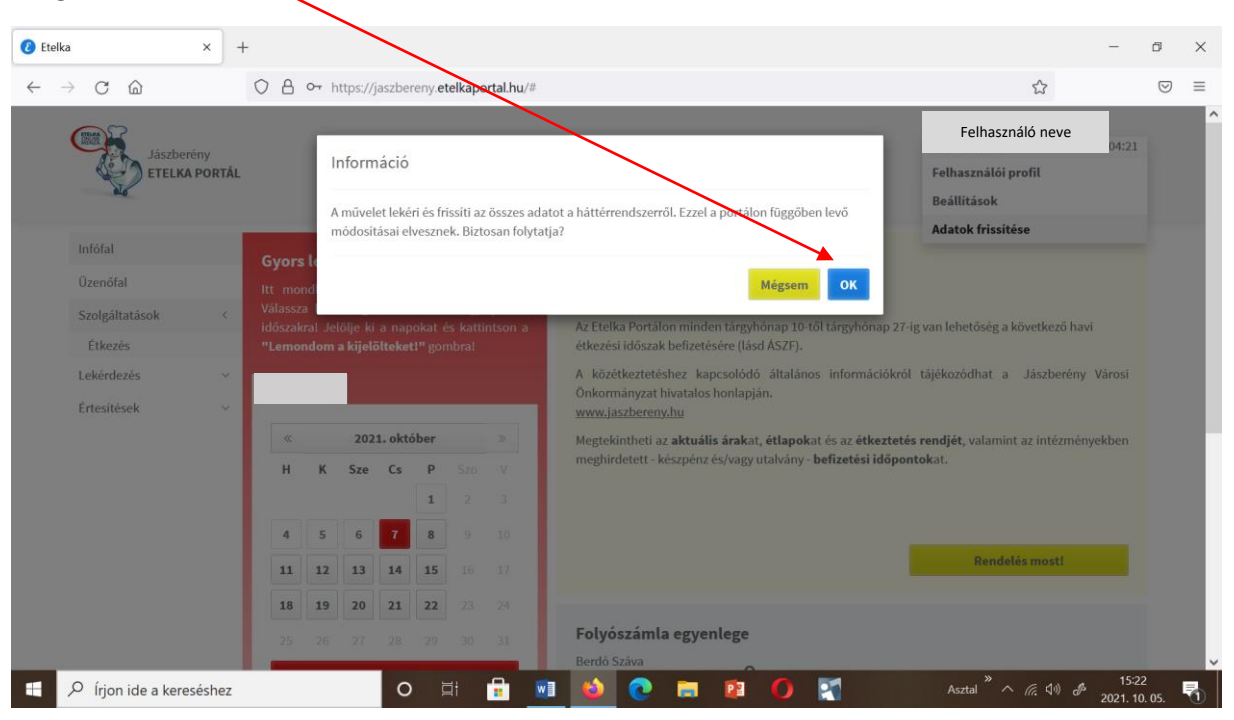

#### 4.

# Ezen az oldalon már láthatjuk a fizetendő összeget. A Rendelés most gombra kattintunk.

|              |                      |              |     |                                          |           |                   |          | $\mathbf{\Lambda}$ |    |                                                                                                    |                    |          |
|--------------|----------------------|--------------|-----|------------------------------------------|-----------|-------------------|----------|--------------------|----|----------------------------------------------------------------------------------------------------|--------------------|----------|
| 🕑 Etel       | ka                   | ×            | +   |                                          |           |                   |          |                    |    | -                                                                                                    | ٥                  | $\times$ |
| $\leftarrow$ | $\rightarrow$ C C    |              | 08  | http                                     | os://jasz | bereny            | etelka   | aportal.           | hu | ជា                                                                                                    | $\bigtriangledown$ | =        |
|              | Jászberé<br>ETELKA   | ny<br>PORTÁL |     |                                          | _         |                   |          |                    |    | Felhasználó neve o4<br>Kijelentkezés 🔓                                                                                                    | 46                 | ^        |
|              | Értesítések          | ~            | Ľ., |                                          |           |                   |          |                    |    | Ontermänyzat hivatalos honlapján.<br><u>www.vszbereny.hu</u>                                                                                                    |                    |          |
|              |                      |              | <   | «                                        | 20        | 2021. október »   |          |                    |    | Megtekin heti az <b>aktuális árak</b> at, <b>étlapok</b> at és az <b>étkezten s rendjét</b> , valamint az intézményekbe<br>meghirdet ki - késznénz és/vagy utalvány - <b>befizetési időnony k</b> at | 1                  |          |
|              |                      |              | ŀ   | H K                                      | Sze       | Cs                | Р        |                    | V  | meginactie: Respenziesyngy danany wenzees naponakati                                                                                                    |                    | - 1      |
|              |                      |              |     |                                          |           | _                 | 1        |                    |    |                                                                                                    |                    |          |
|              |                      |              | 4   | 4 5                                      | 6         | 7                 | 8        | 9                  |    |                                                                                                    |                    |          |
|              |                      |              | 1   | 1 17                                     | 13        | 14                | 15       |                    |    | Rendeles most!                                                                                                    |                    |          |
|              |                      |              | 1   | 8 19                                     | 9 20      | 21                | 22       |                    | 24 |                                                                                                    |                    | - 1      |
|              |                      |              | 2   |                                          |           | 28                |          |                    |    | Folyószámla egyenleg                                                                                                    |                    |          |
|              |                      |              | 1.8 | L                                        | .emond    | om a ki           | ijelölte | eket!              |    | Étkezés 1234, Ft                                                                                                    |                    |          |
|              | FIGYELEM!            |              |     |                                          |           |                   |          |                    |    | •                                                                                                    |                    | - 17     |
|              |                      |              | Vár | Várja meg a sikeres lemondás értesítést! |           |                   |          |                    |    | Tovább a számlaadatokhoz                                                                                                    |                    |          |
|              |                      |              | Sz  | Szín- és jelmagyarázat:                  |           |                   |          |                    |    |                                                                                                    |                    |          |
|              |                      |              | 1   | 9 lem                                    | ondásra   | a k <u>ijelöl</u> | t        |                    |    | Legutóbbi üzenet                                                                                                    |                    | ~        |
|              | 𝒫 Írjon ide a kerese | éshez        |     |                                          |           | С                 | )        | ₫ł                 |    | ] ڬ 💽 📰 🚺 🏹 🛛 Asztal <sup>≫</sup> ^ 🦟 (4) & 202'                                                                                                    | 5:23<br>. 10. 05.  | 5        |

#### 3.

Itt a Tovább a menüválasztáshoz gombra kattintunk.

| Etelka                                                                                                    |                  | × +    | -                                                     |       |           |          |          |          |                |
|----------------------------------------------------------------------------------------------------|------------------|--------|-------------------------------------------------------|-------|-----------|----------|----------|----------|----------------|
| ightarrow C G                                                                                                    | J                |        | 08                                                    | https | s://jaszl | ber ny   | etelkap  | portal.h | <b>u</b> /Orde |
|                                                                                                    | Jászberé         | ény    |                                                       |       |           |          |          |          |                |
| and the second second s | ) ETELKA         | PORTÁL |                                                       |       |           |          |          |          |                |
| Infófal                                                                                                    |                  |        | F                                                     | elhas | ználó     | neve     |          |          |                |
| Üzenőfal                                                                                                    |                  |        |                                                       |       |           |          |          |          |                |
| Szolgáltatá                                                                                                    | Szolgáltatások < |        |                                                       |       | 202       | 21. okt  | óber     |          | >>             |
| Étkezés                                                                                                    |                  |        | н                                                     | к     | Sze       | Cs       | Р        |          | V              |
| Lekérdezés                                                                                                    | 5                | ~      |                                                       |       |           |          | 1        |          |                |
| Értesítések                                                                                                    | (                | ~      | 4                                                     | 5     | 6         | 7        | 8        |          |                |
|                                                                                                    |                  |        | 11                                                    | 12    | 13        | 14       | 15       |          |                |
|                                                                                                    |                  |        | 18                                                    | 19    | 20        | 21       | 22       |          | 24             |
|                                                                                                    |                  |        |                                                       |       |           | 28       |          |          |                |
|                                                                                                    |                  |        | Összes azonos kijelölése<br>Kijelölések megszüntetése |       |           |          |          |          |                |
|                                                                                                    |                  |        |                                                       |       |           |          |          |          |                |
| <b>JÓ TANÁCS:</b> Egér a paptári pap (ölé)                                                                                                    |                  |        |                                                       |       |           |          |          |          |                |
| _                                                                                                    |                  |        |                                                       |       | eBei di   | Tup turi | Thep 101 |          |                |
| 于 🔎 Írjon id                                                                                                    | le a keres       | séshez |                                                       |       |           | C        | ) ⊑      | ił       | •              |

## 6.

Ezen az oldalon a **Tovább a véglegesítésre** gombra kattintva megjelenik a megrendelés összesítése és a fizetendő összeg.

| 🕑 Etelka                 | \$                             | × +            |                                                                                                    |                                                                                                    | - 0                                           | ×   |
|--------------------------|--------------------------------|----------------|----------------------------------------------------------------------------------------------------|----------------------------------------------------------------------------------------------------|-----------------------------------------------|-----|
| $\leftarrow \rightarrow$ | C ŵ                            |                | A https://jaszbereny.etelkaportal.hu/Orden.enu                                                                                                    | E S                                                                                                    | 6                                             | ୭ ≡ |
|                          | Jászberé<br>ETELKA             | ny<br>PORTÁL   |                                                                                                    | Felhasználó neve<br>Kijelentkezés 🗗                                                                                                    | 04:56                                         |     |
|                          | Infófal<br>Üzenőfal            |                | Menűválasztás<br>Tag neve Felhasználó neve                                                                                                    |                                                                                                    |                                               |     |
|                          | Szolgáltatások<br>Étkezés      | <              | Nincs rendelési joga, így nem változtathat a rendeléseken.                                                                                                    |                                                                                                    |                                               |     |
|                          | Lekérdezés<br>Értesítések      | ~ ~            | Vissza<br>Ezen a képernyőn egyben láthatja az összes rögzített rendelést, amelyekre vonatkozóan a rendszer a téríté<br>felületen a sorok végén látható <b>"x" jelölésű törlés gombok</b> kal egyes rendeléseket kivenni, valamint mer<br>lehetőség van. Jelenleg csak a középlokú intézmények esetén biztosított a menűválasztás lehetősége.<br>A portálon az eddig rögzített rendelések nem véglegesek, ha ellenőrizte ezen az oldalon a rendeléseit és<br>végrehajtására és a rendelések véglegesítésére a <b>"Tovább a véglegesítéshez" gomb</b> ot használja. Ezt<br>pénzügyi vonatkozásai. | Tovább a véglegesítésre<br>ési díjat meg fogja határozni. Lehetősége van<br>nüt választani, ha az adott szolgáltatási hely<br>s lehetőség szerint menüt választott, akkor a<br>t követően megtekinthetőek a rögzített ren | n ezen a<br>yen erre<br>a fizetés<br>idelések |     |
|                          | <u>Adatvédelmi tájékoztató</u> | <u>Általán</u> | s <u>Szerződési Feltételek</u>   <u>GYLK.</u>   <u>Súgó</u>   <u>Impreszum</u>   <u>Kapcsolat</u>   v1.0.7886.18228/235                                                                                                    | Copyright (c) 2015-2021 by <b>RITEK 2</b><br>Minden jog fenntart                                                                                                    | tva.                                          |     |
|                          | O Írjon ide a keresés          | shez           | o 🛱 🔒 💁 🔕 💽 🛤 🚺                                                                                                    | Asztal <sup>》</sup> へ 候 句i) d <sup>g</sup> z                                                                                                    | 15:24<br>2021. 10. 05.                        | 5   |

5.

Rendelés befejezése... gombra kattintva elérkezünk a számlázási adatok jóváhagyásához.

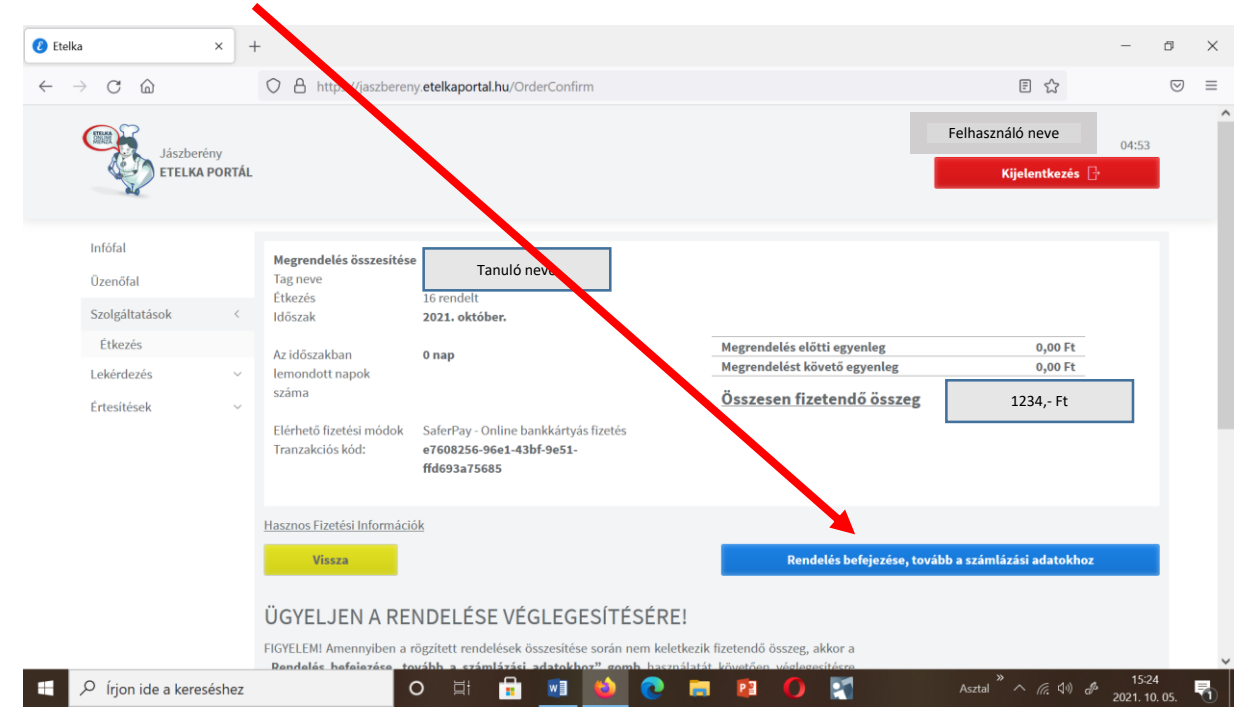

#### 8.

Ezen az oldalon pipával elfogadjuk az Általános Szerződési Feltételeket, majd a **Tovább a fizetéshez** gombra kattintva befizethetjük az összeget.

| Etelka                                         | ×       | +                                                                   |                                                                                                    | -                | ٥               | × |
|------------------------------------------------|---------|---------------------------------------------------------------------|----------------------------------------------------------------------------------------------------|------------------|-----------------|---|
| $\leftarrow$ $\rightarrow$ C $\textcircled{a}$ |         | ○ A https://                                                        | aszbereny etelkaportal.hu/tillingInformationConfirm                                                                                                    | /                | ${igsidential}$ | ≡ |
|                                                |         | Jászberény<br>ETELKA PORTÁL                                         | Felhasználó neve<br>Kijelemtezés 🕞                                                                                                    |                  |                 | ^ |
|                                                |         | Inföfal<br>Üzenöfal<br>Szolgáłtatások <<br>Erkezés<br>Ertesíkések ~ | Srinlaria datata jordingenia<br>Andrese az osilen bankidriya fisefisefi onyagita ilit. Casa baban az esetben tud a rendzer szimlát kisitleni, ha az ASZF-ben leitak szerint előzetesen az<br>szerende vegete vegete vege |                  |                 |   |
| 🕂 🔎 Írjon ide a kei                            | reséshe | ez                                                                  | O 苚 🔒 💵 🍅 💽 🧰 😰 🌔 🌠 🛛 Asztal <sup>®</sup> ^ 🧟 🗘 d                                                                                                    | 15:25<br>2021.10 | 5<br>. 05.      | - |

7.